## ■ saat netizen拡張機能追加マニュアル

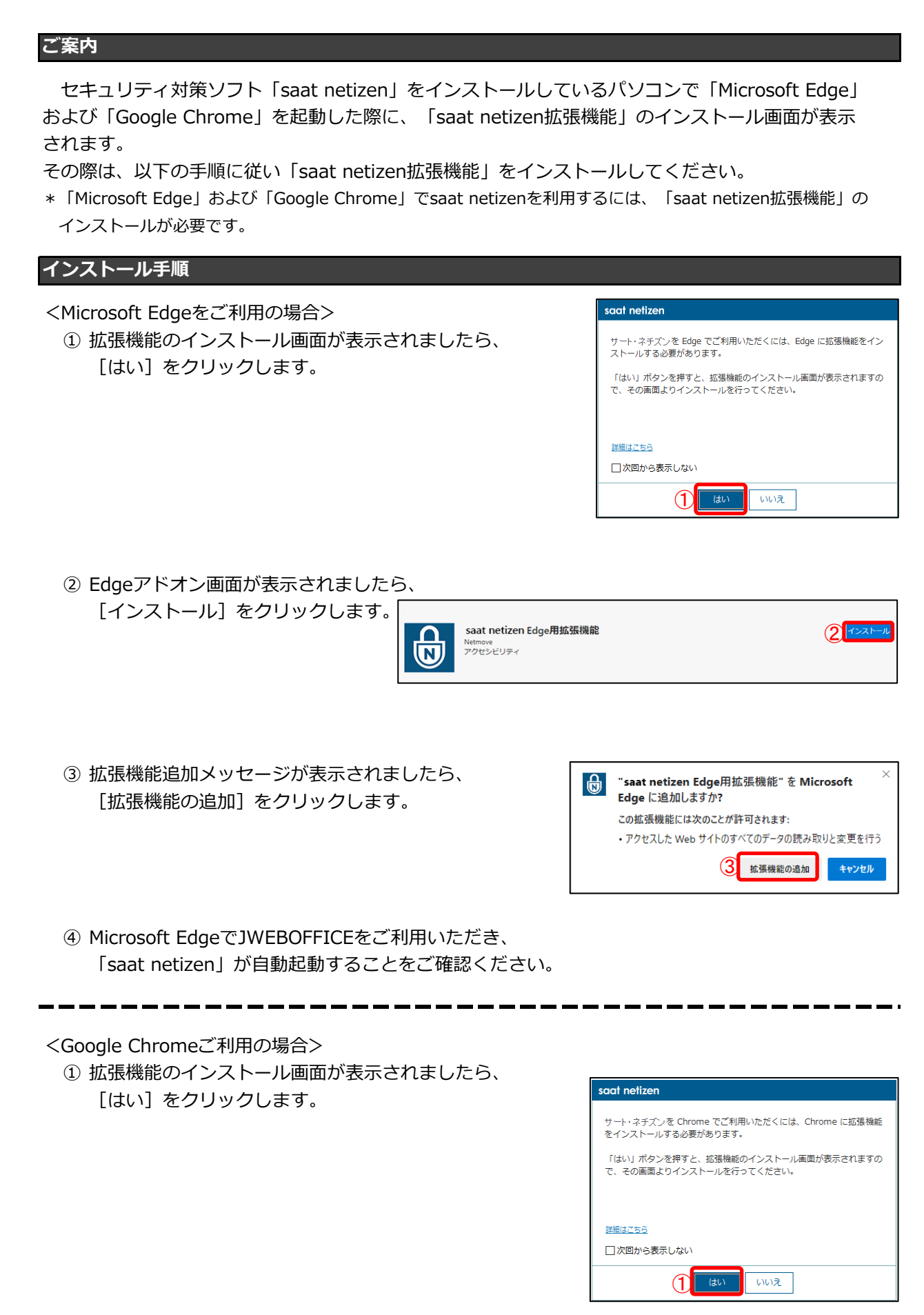

 Chromeウェブストア画面が表示されましたら、 [Chromeに追加]をクリックします。

| norme ウェブストア                                                                     | 🗱 netmove@gmail.com |
|----------------------------------------------------------------------------------|---------------------|
| ホーム > K活環紙 > SaAT Netizen Chrome用弦语機能<br>saat netizen Chrome用拡張機能<br>度現形、huttkow |                     |

③ 拡張機能追加メッセージが表示されましたら、
[拡張機能を追加]をクリックします。

| Ð           | 「saat netizen Chrome用拡張機能」を追加しますか?       | × |
|-------------|------------------------------------------|---|
| 次の権<br>アクセス | 限にアクセス可能:<br>したウェブサイト上にある自分の全データの読み取りと変更 |   |
|             | 3 拡張機能を追加 キャンセル                          |   |

④ Google ChromeでJWEBOFFICEをご利用いただき、
「saat netizen」が自動起動することをご確認ください。